# Hướng Dẫn Thực Hành Lập Trình Windows Nâng Cao

Khối: Cao Đẳng

Năm 2008

## Hướng dẫn:

- Bài tập thực hành được chia làm nhiều Module
- Mỗi Module được thiết kế cho thời lượng là 3 tiết thực hành tại lớp với sự hướng dẫn của giảng viên.
- Tùy theo số tiết phân bổ, mỗi tuần học có thể thực hiện nhiều Module.
- Sinh viên phải làm tất cả các bài tập trong các Module ở tuần tương ứng.
   Những sinh viên chưa hòan tất phần bài tập tại lớp có trách nhiệm tự làm tiếp tục ở nhà.
- Các bài có dấu (\*) là các bài tập nâng cao dành cho sinh viên khá giỏi.

## Module 1

Nội dung kiến thức thực hành:

+Một số thuộc tính của các control

+Các đối tượng móc nối CSDL trong mô hình ADO.NET

+Thiết lập giao diện chương trình móc nối CSDL thông qua sự kết hợp giữa các control

## Bài 1.

M**ụ**c **đ**ích:

Sử dụng cho Sinh Viên nhớ lại cách tạo CSDL Access

Mô t**ả**:

1) Hãy tạo CSDL sau: với tên là QLDiem.MDB trên ổ đĩa D :\ HoTenSinhVien\

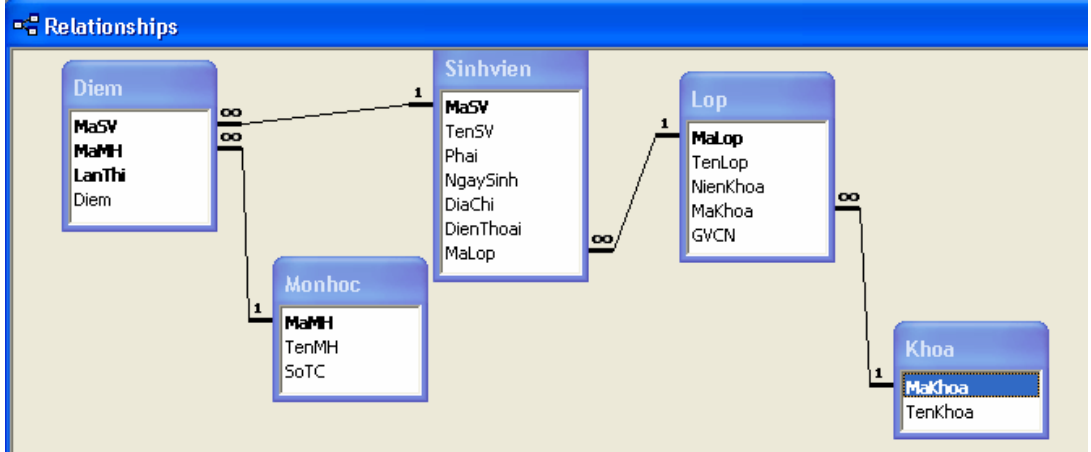

Cấu trúc các bảng:

#### Hướng dẫn thực hành - Lập trình Windows nâng cao phần CSDL

|                                      | Sinhvien : Table |           |                  |
|--------------------------------------|------------------|-----------|------------------|
|                                      | Field Name       | Data Type |                  |
| 8                                    | MaSV             | Text      |                  |
|                                      | TenSV            | Text      |                  |
|                                      | Phai             | Yes/No    |                  |
|                                      | NgaySinh         | Date/Time |                  |
|                                      | DiaChi           | Text      |                  |
|                                      | DienThoai        | Text      |                  |
|                                      | MaLop            | Text      |                  |
|                                      |                  |           |                  |
|                                      |                  |           |                  |
|                                      |                  |           |                  |
|                                      |                  |           |                  |
|                                      | 1                | 1         | Field Properties |
| ſ                                    | General Lookup   |           |                  |
| Format ;" Nam "[Blue] ;"Nü"[Magenta] |                  |           | agenta]          |
|                                      | Caption          |           |                  |

| 🎟 Khoa : Table |            |           |  |  |
|----------------|------------|-----------|--|--|
|                | Field Name | Data Type |  |  |
| 8              | MaKhoa     | Text      |  |  |
|                | TenKhoa    | Text      |  |  |
|                |            |           |  |  |

| 🖩 Lop : Table |            |           |  |  |
|---------------|------------|-----------|--|--|
|               | Field Name | Data Type |  |  |
| 8             | MaLop      | Text      |  |  |
|               | TenLop     | Text      |  |  |
|               | NienKhoa   | Text      |  |  |
|               | MaKhoa     | Text      |  |  |
|               | GVCN       | Text      |  |  |
|               |            |           |  |  |

| 🖩 Monhoc : Table |            |           |  |  |
|------------------|------------|-----------|--|--|
|                  | Field Name | Data Type |  |  |
| 8                | мамн       | Text      |  |  |
|                  | TenMH      | Text      |  |  |
|                  | SoTC       | Text      |  |  |
|                  |            |           |  |  |
|                  |            |           |  |  |

| Ⅲ | 🎟 Diem : Table |           |  |  |  |
|---|----------------|-----------|--|--|--|
|   | Field Name     | Data Type |  |  |  |
| 8 | MaSV           | Text      |  |  |  |
| ŝ | MaMH           | Text      |  |  |  |
| 8 | LanThi         | Text      |  |  |  |
|   | Diem           | Number    |  |  |  |
|   |                |           |  |  |  |

Nhập liệu theo thứ tự bảng cha trước con sau. Sinh Viên có thể nhập tên tùy ý nhưng Mã phải chín xác:

|    | III Lop : Table |              |                     |           |        |                   |  |  |
|----|-----------------|--------------|---------------------|-----------|--------|-------------------|--|--|
|    |                 | Ma Lop Thang | TenLop              | NienKhoa  | MaKhoa | GVCN              |  |  |
| ►  | +               | CDCK1        | cao đẳng cơ khí a 1 | 2000-2003 | CK     | Lê Thành Nhân     |  |  |
|    | +               | CDCKA        | cao đẳng cơ khí A   | 2000-2003 | CK     | Lê Thành Nhân     |  |  |
|    | +               | CDDTA        | cao đẳng điện tử A  | 2001-2004 | DT     | Phùng Đăng Khoa   |  |  |
|    | +               | CDTHA        | cao đẳng tin học A  | 2000-2003 | CNTT   | Trần Bình Trọng   |  |  |
|    | +               | CDTHB        | cao đẳng tin học B  | 2000-2003 | CNTT   | Nguyễn Thanh Bình |  |  |
| 14 | 1               |              |                     |           |        |                   |  |  |

## Hướng dẫn thực hành - Lập trình Windows nâng cao phần CSDL

|   | Sinhvien : Table |      |                      |      |            |                           |                                         |       |
|---|------------------|------|----------------------|------|------------|---------------------------|-----------------------------------------|-------|
|   |                  | MaSV | TenSV                | Phai | NgaySinh   | DiaChi                    | DienThoai                               | MaLop |
|   | +                | CK02 | Trần Văn An          | Nam  | 11/15/1976 | 14 Đinh Tiên Hoàng Q1     | 07677765                                | CDCKA |
|   | +                | CK03 | Nguyễn Thị Thúy Hiền | Nữ   | 2/12/1978  | 13 Trần Bình Trọng Q3     | 08685755                                | CDCKA |
|   | +                | CK04 | Nguyễn Tu Nhân       | Nam  | 11/11/1980 | 15 Nguyễn Trãi Q1         | 07685788                                | CDCK1 |
|   | +                | DT01 | Lê Bá Hải            | Nam  | 9/9/1980   | 32 Nguyễn Trãi Q1         | 07685799                                | CDDTA |
|   | +                | DT02 | Phạm Thị Dương       | Nữ   | 8/9/1979   | 5 Lê Lai Q1               | 07685765                                | CDDTA |
|   | +                | DT03 | Lê Vĩnh Phúc         | Nam  | 4/1/1980   | 12 Phan Văn Trị QGV       | 08655765                                | CDDTA |
|   | +                | DT04 | Phạm Văn Nhất        | Nam  | 4/9/1979   | 50 Phan Văn Trị QGV       | 07585765                                | CDDTA |
| • | +                | TH01 | Nguyễn Thị Hồng      | Nữ   | 12/12/1980 | 45 Hữu Đăng Q2            | 08315765                                | CDTHB |
|   | +                | TH02 | Lê Thị Tường Vi      | Nữ   | 9/15/1979  | 56 Hai Bà Trưng QPN       | 08545765                                | CDTHB |
|   | +                | TH03 | Lê Đoàn Phong        | Nam  | 4/3/1982   | 8 Nguyễn Huệ Q1           | 07785765                                | CDTHB |
|   | +                | TH04 | Lê Thanh Đoàn        | Nam  | 4/3/1982   | 45 Nguyễn Huệ Q1          | 07545765                                | CDTHA |
|   | +                | TH05 | Lê Thanh Phong       | Nam  | 4/3/1982   | 8 Nguyễn Thị Minh Khai Q1 | 07545765                                | CDTHA |
|   | +                | TH06 | Nguyễn Phương Mai    | Nữ   | 7/14/1985  | 117 Hoàng Diệu Q4         | 07545765                                | CDTHA |
|   |                  |      | 1 8.699/005 8.6 S    |      |            |                           | 1 A A A A A A A A A A A A A A A A A A A |       |

| III Monhoc : Table |      |      |                  |      |  |  |
|--------------------|------|------|------------------|------|--|--|
|                    | MaMH |      | TenMH            | SoTC |  |  |
| ►                  | +    | CSDL | cơ sở dữ liệu    | 4    |  |  |
|                    | +    | CTDL | cấu trúc dữ liệu | 4    |  |  |
|                    | +    | DTH  | điện tử hóa      | 3    |  |  |
|                    | +    | JAVA | lập trình java   | 5    |  |  |
|                    | +    | LSD  | lịch sử đảng     | 2    |  |  |
|                    | +    | TRR  | toán rời rạc     | 3    |  |  |
|                    | +    | VL2  | vật lý 2         | 3    |  |  |

| 🎟 Khoa : Table |                |      |                     |  |  |  |  |
|----------------|----------------|------|---------------------|--|--|--|--|
|                | MaKhoa TenKhoa |      |                     |  |  |  |  |
| ►              | +              | CK   | cơ khí              |  |  |  |  |
|                | +              | CNTT | công nghệ thông tin |  |  |  |  |
|                | +              | DT   | điện tử             |  |  |  |  |
|                |                |      |                     |  |  |  |  |

|   | Diem : Table      |      |        |      |
|---|-------------------|------|--------|------|
|   | MaSV              | MaMH | LanThi | Diem |
| ▶ | <mark>0K02</mark> | DTH  | 1      | 7    |
|   | CK02              | LSD  | 1      | 9    |
|   | CK02              | TRR  | 1      | 9    |
|   | CK03              | DTH  | 1      | 10   |
|   | CK03              | LSD  | 1      | 10   |
|   | CK03              | TRR  | 1      | 9    |
|   | CK03              | VL2  | 1      | 8    |
|   | CK04              | DTH  | 1      | 5    |
|   | CK04              | LSD  | 1      | 7    |
|   | CK04              | TRR  | 1      | 3    |
|   | CK04              | VL2  | 1      | 2    |
|   | DT01              | CSDL | 1      | 5    |
|   | DT01              | DTH  | 2      | 4    |
|   | DT01              | LSD  | 1      | 10   |
|   | DT01              | VL2  | 3      | 0    |
|   | DT02              | DTH  | 1      | 8    |
|   | DT02              | JAVA | 1      | 10   |
|   | DT02              | LSD  | 2      | 3    |

| TH04         | CTDL        | 1 | 4       |
|--------------|-------------|---|---------|
| TH04         | LSD         | 1 | 3       |
| TH05         | CSDL        | 1 | 6       |
| TH05         | CTDL        | 1 | 8       |
| TH05         | JAVA        | 1 | 9       |
| TH05         | LSD         | 1 | 7       |
| TH06         | CSDL        | 1 | 7       |
| TH06         | CTDL        | 1 | 7       |
| TH06         | DTH         | 1 | 7       |
| TH06         | JAVA        | 1 | 7       |
| TH06         | LSD         | 1 | 7       |
| TH06         | TRR         | 1 | 7       |
| TH06         | VL2         | 1 | 7       |
| ► DT02       | VL2         | 1 | g       |
| DT03         | DTH         | 1 | 7       |
| DT03         | LSD         | 1 | 6       |
| DT03         | TRR         | 1 | 9       |
| DT04         | DTH         | 1 | 8       |
| DT04         | LSD         | 2 | 8       |
| TH01         | CSDL        | 1 | ç       |
| TH01         | CTDL        | 1 | 5       |
| TH01         | JAVA        | 1 | 7       |
| TH01         | LSD         | 1 | 8       |
| TH02         | CSDL        | 1 | 10      |
| TH02         | CTDL        | 1 | 9       |
| TH02         | TRR         | 2 | 5       |
|              |             |   |         |
| TH03         | CSDL        | 1 | 10      |
| TH03<br>TH03 | CSDL<br>TRR | 1 | 10<br>5 |

2)Sinh viên đánh giá thao tác nhập liệu Access như thế nào?

- 3) Giáo viên hướng dẫn đưa CSDL cho Sinh Viên làm cho thống nhất CSDL.
- 4) Sinh viên tạo Project với tên XemThongTin theo yêu cầu sau.

| New Project                                                                                          |                           |                                                                        |                                                              |                                                                      | 2 🛛       |
|----------------------------------------------------------------------------------------------------|---------------------------|------------------------------------------------------------------------|--------------------------------------------------------------|----------------------------------------------------------------------|-----------|
| Project types:                                                                                       |                           | <u>T</u> emplates:                                                     |                                                              |                                                                      |           |
| Visual C# Vindows Smart Device Database Starter Kits Other Languages Visual Basic Visual J#          |                           | Visual Studio<br>Windows A<br>Console Ap<br>Crystal Rep<br>My Template | installed tem<br>oplication<br>plication<br>orts Application | plates<br>Class Library<br>Windows Control Lib<br>Device Application | rary      |
| <ul> <li>Wisual Basic</li> <li>Wisual J#</li> <li>Wisual C++</li> <li>Other Project Types</li> </ul> |                           | Search Onli                                                            | ne Templates                                                 |                                                                      |           |
| A project for a                                                                                      | creating an application v | vith a Windows user in                                                 | nterface                                                     |                                                                      |           |
| <u>N</u> ame:                                                                                        | XemThongTin               |                                                                        |                                                              |                                                                      |           |
| Location:                                                                                            | F:\VB2LTTrng              |                                                                        |                                                              |                                                                      | Browse    |
| Solution: Create new Solutio                                                                         |                           | ion                                                                    | n Create directory for solution                              |                                                                      |           |
|                                                                                                    | Solution Name:            | XemThongT                                                              | in                                                           |                                                                      |           |
|                                                                                                    |                           |                                                                        |                                                              |                                                                      | OK Cancel |

5) Xóa Form mặc định (Form1.cs) và thêm Form mới là frmChinh.cs, Đây là form MDI Parent(Form cha). Cách tạo form như sau: vào menu Project->Add Windows Form, hộp thoại Add New Item xuất hiên:

| Visual Studio installed t Chọ                                                                                                    | n kiểu này                                                                                                    |                                                                                                    |  |
|----------------------------------------------------------------------------------------------------|----------------------------------------------------------------------------------------------------|----------------------------------------------------------------------------------------------------|--|
| <ul> <li>Windows Form</li> <li>MDI Parent Form</li> <li>Splash Screen</li> <li>Interface</li> <li>DataSet</li> <li>Crystal Report</li> <li>Inherited User Control</li> <li>Resources File</li> <li>Class Diagram</li> <li>XSLT File</li> <li>Bitmap File</li> <li>Application Configuration File</li> <li>Windows Service</li> </ul> | Dialog<br>Dialog<br>Class<br>Component Class<br>Component Class<br>SQL Database<br>User Control<br>Custom Control<br>Settings File<br>XML File<br>Text File<br>Cursor File<br>Dổi tên lại | Explorer Form<br>Login Form<br>Module<br>COM Class<br>Report<br>Inherited Form<br>Web Custom Control<br>Code File<br>XML Schema<br>HTML Page<br>Installer Class |  |
| Skeleton form for a Multiple Document                                                                                                    | Interfa                                                                                                    |                                                                                                    |  |

| 🔛 fen  | <b>Chinh</b> | ŝ.   |            |         |           |   |            |  |
|--------|--------------|------|------------|---------|-----------|---|------------|--|
| Eile   | Edit         | ⊻iew | Tools      | Windows | Help      |   |            |  |
| 100    | 3            | BR   |            |         |           |   |            |  |
|        |              |      |            |         |           |   |            |  |
|        |              |      |            |         |           |   |            |  |
|        |              |      |            |         |           |   |            |  |
|        |              |      |            |         |           |   |            |  |
|        |              |      |            |         |           |   |            |  |
|        |              |      |            |         |           |   |            |  |
|        |              |      |            |         |           |   |            |  |
|        |              |      |            |         |           |   |            |  |
| Status |              |      |            |         |           |   |            |  |
|        |              |      |            |         | U         |   |            |  |
|        |              |      | The second | . 🖻     |           | N |            |  |
| Sta    | itusStrip    | 10   | ⊫ ToolStr  | ip 🖻    | MenuStrip | 1 | l ool l ip |  |

Chọn Add chương trình sẽ tạo ra một form có giao diện mặc định như sau:

Hãy sửa đổi các Menu và Toolbar trên Form như hình sau: Đặt tên cho các menu và toolbar Button tương ứng. Ví dụ: Xem hình

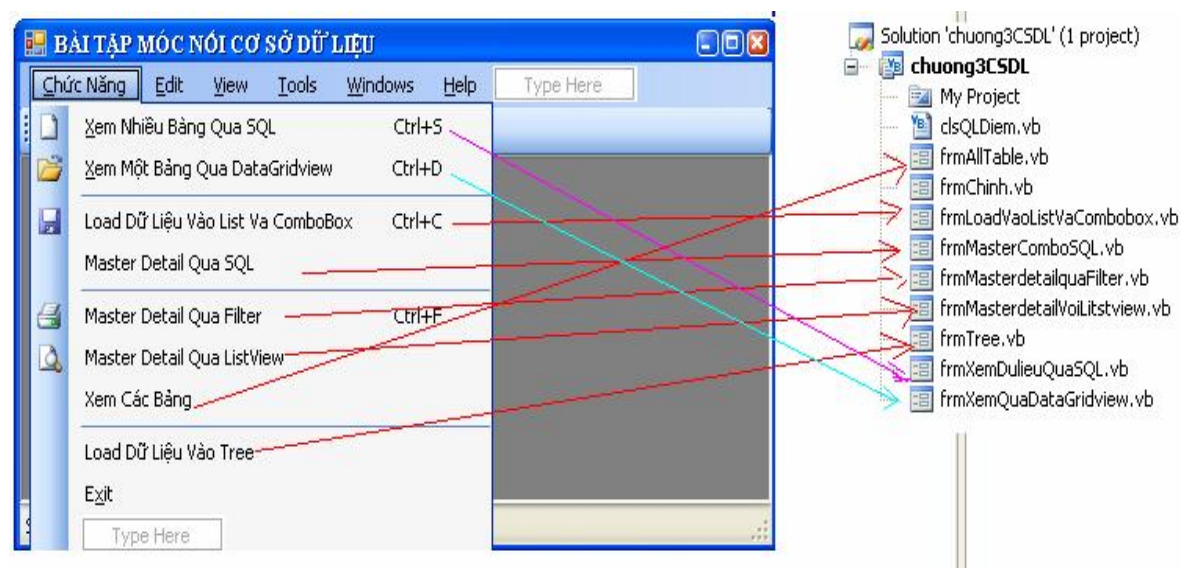

6) Viết lệnh tương ứng cho các Menu hiên lên các form tương ứng.

7) Thêm một class vào Project bằng cách vào menu Project->Add Class và đặt tên là **clsQLDiem** sau đó viết hàm Constructor(khởi tạo hàm này đặc biệt hàm có tên là New) và hàm Public Function GetDataSetMotTable(ByVal strTenBang As String) As DataSet trả về mộ Dataset nhưng chỉ chứa một bảng theo gợi ý sau.

Trước tiên cần khai báo hai dòng sau ở phần trên cùng của class để sử dụng đối tượng ADO.NET móc nối CSDL:

```
Imports System.Data ' gõ vào mới dùng được các obj của ADO.NET
Imports System.Data.OleDb ' gõ vào mói dùng được các obj của ADO.NET
Public Class clsOLDiem
    'Khai báo biến tòan cục dùng cho class
    Private con As New OleDbConnection
    Sub New()
        'Đây là hàm không có giá trị trả về và sẽ tự động thực hiên khi gọi
đối tượng(class) bằng từ khóa new instance
       Dim strKN As String
       strKN = "Provider= Microsoft.jet.oledb.4.0; data source=QLDiem.mdb"
       con.ConnectionString = strKN
       con.Open()
    End Sub
    Public Function GetDataSetMotTable(ByVal strTenBang As String) As DataSet
       Dim cmd As New OleDbCommand
       Dim da As New OleDbDataAdapter
        Dim ds As New DataSet
        Dim sql As String
        sql = "Select * from " & strTenBang
        cmd.Connection = con
        cmd.CommandType = CommandType.Text
        cmd.CommandText = sql
        da.SelectCommand = cmd
        da.Fill(ds, strTenBang)
        Return ds
          End Function
      End Class
```

8) Áp dụng mô hình móc nối CSDL đưa dữ liệu lên form

frmXemQuaDataGridview.vb theo thiết kế sau.

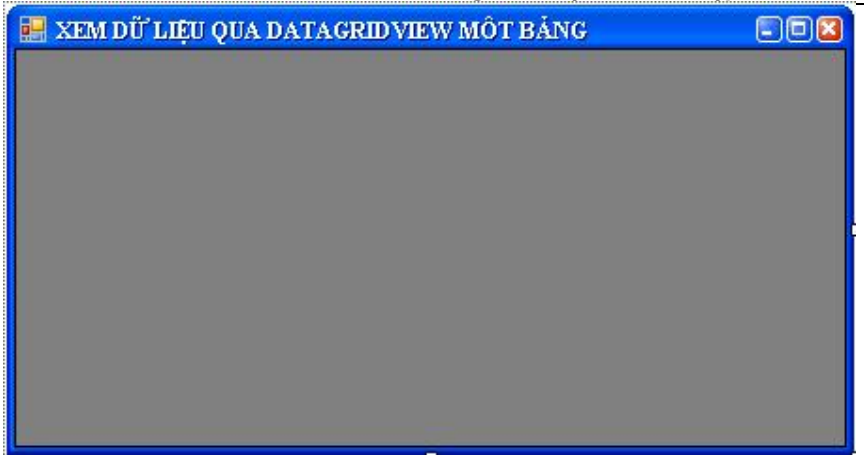

## Yêu cầu:

Khi form vừa load lên thì hiện thông tin bảng SinhVien trong CSDL như hình

|   | MaSV | TenSV           | Phai                                                                                                    | NgaySinh   | ^ |
|---|------|-----------------|----------------------------------------------------------------------------------------------------|------------|---|
| • | ck02 | Trần Văn An     |                                                                                                    | 15/11/1976 |   |
|   | ck03 | Nguyễn Thị Thúy |                                                                                                    | 12/02/1978 | = |
|   | ck04 | Nguyễn Tu Nhân  | <ul> <li>Image: A start of the start of the start of</li></ul> | 11/11/1980 |   |
|   | dt01 | Lê Bá Hài       | <b>~</b>                                                                                                    | 09/09/1980 |   |
|   | dt02 | Phạm Thị Dưởng  |                                                                                                    | 09/08/1979 |   |
|   | dt03 | Lê Vĩnh Phúc    | ~                                                                                                    | 01/04/1980 |   |
|   | dt04 | Phạm Văn Nhất   | <ul> <li>Image: A start of the start of the start of</li></ul> | 09/04/1979 |   |
|   | dt05 | Nguyễn Thanh T  |                                                                                                    | 05/07/1981 | ~ |

## Code gợi ý:

```
Public Class frmXemQuaDataGridview
Dim obj As New clsQLDiem
Private Sub frmXemQuaDataGridview_Load(ByVal sender As System.Object,
ByVal e As System.EventArgs) Handles MyBase.Load
Dim ds As New DataSet
ds = obj.GetDataSetMotTable("Sinhvien")
dgrSinhVien.DataSource = ds.Tables(0) ' có thể dùng
dgrSinhVien.DataSource = ds.Tables("Sinhvien")
End Sub
End Class
```

9) Viết lệnh cho form frmXemDulieuQuaSQL.vb:

#### Hướng dẫn thực hành - Lập trình Windows nâng cao phần CSDL

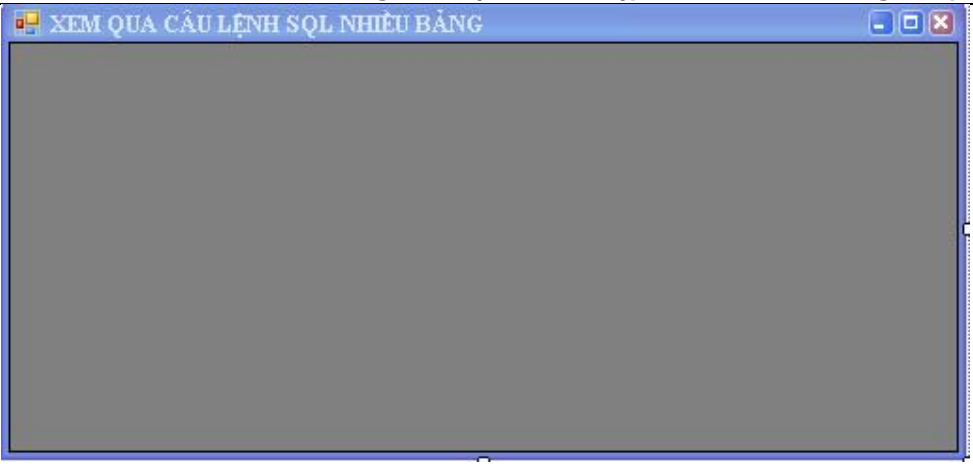

## Yêu c**ầ**u:

Khi form vừa load lên thì hiện thông tin bảng SinhVien trong CSDL như hình

| 📰 2 | KEM QUA CÂU | LỆNH SQL NHIỀU B | ÁNG    | G    |    |
|-----|-------------|------------------|--------|------|----|
|     | MaSV        | TenMH            | LanThi | Diem | ^  |
| ۲   | ck02        | điện từ hóa      | 1      | 7    | =  |
|     | ck02        | lịch sử đàng     | 1      | 9    |    |
|     | CK02        | toán rời rạc     | 1      | 9    |    |
|     | ck03        | điện từ hóa      | 1      | 10   |    |
|     | ck03        | lịch sử đàng     | 1      | 10   |    |
| 1   | CK03        | vật lý 2         | 1      | 8    | Ţ. |
|     | CK03        | toán rời rạc     | 1      | 9    |    |
|     | CK04        | vật lý 2         | 1      | 2    |    |
|     |             | 1                | Ι.     | 1    | ×  |

## Gợi ý:

```
Truớc tiên cần phải viết thêm một hàm trong Class Data như sau
Public Function GetDatasetSQL() As DataSet
Dim ds As New DataSet
gim sql As String
sql = "Select MaSV, TenMH,LanThi,Diem.Diem from Diem, MonHoc where
Diem.MaMH=MonHoc.MaMH order by MaSV"
Dim da As New OleDbDataAdapter(sql, con)
da.Fill(ds, "SinhVien_Lop")
Return ds
End Function
```

Vào sụ kiên form load của form **frmXemDulieuQuaSQL** nhập đọan code sau:

```
Public Class frmXemDulieuQuaSQL
    Dim obj As New clsQLDiem
    Private Sub frmXemDulieuQuaSQL_Load(ByVal sender As System.Object, ByVal
e As System. EventArgs) Handles MyBase. Load
        'Khai báo một biến kiểu DataSet
        Dim ds As New DataSet
        'Gọi lại hàm getDataSet của đối tượng obj để đổ dữ liệu
        'từ bảng SinhVien_Lop vào ds
        ds = obj.GetDatasetSQL()
        '//Gán bảng SinhVien_Lop (SQL) vùa lấy ở ds vào DataGridView
             //Kiểu dữ liệu của DataSource là một DataTable hoặc DataView
             //Do do chúng ta phải sử dụng properties ds.Tables(Bång)
             //với Bảng là tên của bảng truyền vào hoặc là một số chỉ ra vị
trí của bảng
             //đổ ở trong ds
        dgrSQL.DataSource = ds.Tables("SinhVien_Lop")
                 //có thể dùng
        '//dgrView.DataSource = ds.Tables(0);
    End Sub
```

```
End Class
```

10) Quay lại Class viết thêm hai hàm GetDataMotTable và GetDataSetAllTable như sau:

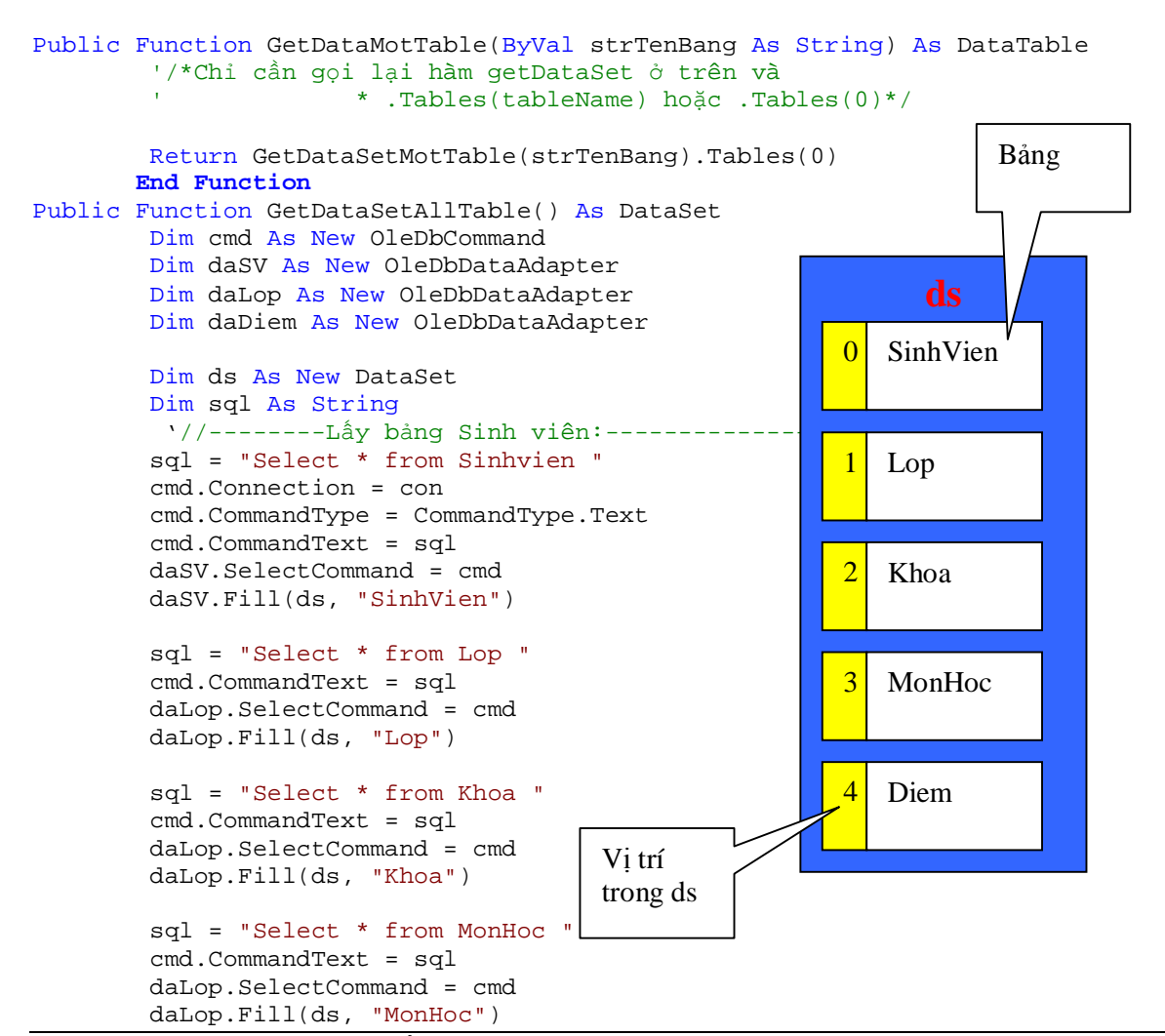

```
sql = "Select * from Diem "
cmd.CommandText = sql
daDiem.SelectCommand = cmd
daDiem.Fill(ds, "Diem")
Return ds
End Function
```

11) Thiết kế lại form frmAllTable.vb như sau:

| 🔜 XEM THÔNG TIN CÁC BẢNG |              |  |
|--------------------------|--------------|--|
| Các Bàng                 | <b>~</b>     |  |
|                          | DataGridview |  |

| <b>iii</b> 2 | EM THÔNG T | IN CÁC BẢNG    |                 |                                                                                                    | 0          |   |
|--------------|------------|----------------|-----------------|----------------------------------------------------------------------------------------------------|------------|---|
|              |            | Các Bàng       | SinhVier        | 1                                                                                                    | ~          | ] |
|              | MaSV       | TenSV          | SinhVien        | l.                                                                                                    |            | ^ |
| •            | ck02       | Trần Văn An    | Khoa            |                                                                                                    |            |   |
|              | ck03       | Nguyễn Thị Thu | MonHoc<br>坝Diem | 8                                                                                                    |            |   |
|              | ck04       | Nguyễn Tu Nhâ  | àn              | <b>V</b>                                                                                                    | 11/11/1980 |   |
| 1            | dt01       | Lê Bá Hải      |                 | ~                                                                                                    | 09/09/1980 |   |
|              | dt02       | Phạm Thị Dươn  | g               |                                                                                                    | 09/08/1979 |   |
|              | dt03       | Lê Vĩnh Phúc   |                 | <ul> <li>Image: A set of the set of the</li></ul> | 01/04/1980 | ~ |
| <            |            |                | 10.00           |                                                                                                    |            | > |

```
Yêu cầu:
+ Khi form vừa load hiện vào Combobox là tên các bảng
+ Chọn thông tin bảng nào trong Combobox thì hiện thông tin bảng đó vào
DataGridview
Gợi ý:
Private Sub frmAllTable_Load(ByVal sender As System.Object, ByVal e As
System.EventArgs) Handles MyBase.Load
        Dim ds As New DataSet
        Dim tbl As DataTable
        Dim i As Integer
        ds = obj.GetDataSetAllTable
        'cboTable.Items.Add("lop")
        For Each tbl In ds.Tables
            cboallTable.Items.Add(tbl.TableName)
        Next
        ' có thể dùng vòng lặp for thông thường
        'For i = 0 To ds.Tables.Count - 1
             cboTable.Items.Add(ds.Tables(i).TableName)
        'Next
    End Sub
    Private Sub cboallTable_SelectedIndexChanged(ByVal sender As
System.Object, ByVal e As System.EventArgs) Handles
cboallTable.SelectedIndexChanged
        Dim ds As New DataSet
        ds = obj.GetDataSetAllTable()
        dgrtable.DataSource = ds.Tables(cboallTable.Text) ' ds.Tables(Tên
Bång)
    End Sub
```

12) thiết kế form frmLoadVaoListVaCombobox.vb và đưa dữ liệu vào Combobox và listbox dựa theo form.

| 🔜 LOAD DŨ LIỆU VÀO COMB | OBOX VÀ LIASTBOX 📃 🗖 🖾 |
|-------------------------|------------------------|
| Danh Sách Lớp           | Xem Mã Lôp             |
| Danh Sách SInh Viên     |                        |
|                         | Xem Mã Sinh Viên       |
| Mã Tương Ứng            |                        |

| Danh Sách Lớp  | cao đằng cơ khía 1 🛛 👻                                                                                    | Xem Mã Lớp       |
|----------------|----------------------------------------------------------------------------------------------------|------------------|
| Danh Sách SInh | Viên                                                                                                    | L                |
|                | Trần Văn An<br>Nguyễn Thị Thúy Hiền<br>Nguyễn Tu Nhân<br>Lê Bá Hài<br>Pham Thị Duộng                      | Xem Mã Sinh Viên |
|                | Lê Vĩnh Phúc<br>Phạm Văn Nhất<br>Nguyễn Thanh Tâmx<br>Nguyễn Thị Hồng<br>Lê Thị Tường Vi<br>Lê Đoàn Phong |                  |

## Yêu cầu:

```
Form load đưa dữ liệu vào List và combobox
Private Sub frmLoadVaoListVaCombobox_Load(ByVal sender As System.Object,
ByVal e As System. EventArgs) Handles MyBase. Load
        Dim dsLop As New DataSet
        dsLop = obj.GetDataSetMotTable("Lop")
        With cboLop
            .DisplayMember = "TenLop" ' phân biệt hoa thường
            .ValueMember = "MaLop" ' phân biệt hao thường
            .DataSource = dsLop.Tables("Lop") ' theo tên
            ' hoăc .DataSource = dsLop.Tables(0) theo vi trí
        End With
        With lstSVien
            .DisplayMember = "TenSV" ' phân biệt hoa thường
            .ValueMember = "MaSV" ' phân biệt hao thường
            .DataSource =
obj.GetDataSetMotTable("SinhVien").Tables("SinhVien") ' theo tên
```

## End With

End Sub

🐇 Khi chọn vào xem mã thì hiện đúng mã như hình.

#### 13) thiết kế form frmMasterComboSQL.vb như hình

| 🔜 XEM DANG MASTER DETAIL | QUA CÂU LỆNH SỌL |  |
|--------------------------|------------------|--|
| Danh Sách Lôp            | ×                |  |
|                          |                  |  |
|                          |                  |  |
|                          |                  |  |
|                          |                  |  |
|                          |                  |  |
|                          |                  |  |
|                          |                  |  |

|   | Danh Sách Lớp | cao đằng tin học A | *                                                                                                    |            |                  |           |       |
|---|---------------|--------------------|----------------------------------------------------------------------------------------------------|------------|------------------|-----------|-------|
| _ | MaSV          | TenSV              | Phai                                                                                                    | NgaySinh   | DiaChi           | DienThoai | MaLop |
|   | th04          | Lê Thanh Đoàn      |                                                                                                    | 03/04/1982 | 45 Nguyễn Huệ Q1 | 07545765  | cdtha |
|   | th05          | Lê Thanh Phong     | Image: A start of the start of the start | 03/04/1982 | 8 Nguyễn Thị Mi  | 07545765  | cdtha |
|   | th06          | Nguyễn Phương      |                                                                                                    | 14/07/1985 | 117 Hoàng Diệu   | 07545765  | cdtha |
|   |               |                    |                                                                                                    |            |                  |           |       |

### Yêu vầu:

Chọn lớp nào trong listview thì hiện đúng những sinh viên thuộc lớp đang chọn vào DataGrid (xem hình)

#### Code gợi ý:

Public Function GetDataTableSinhVienthuocLop(ByVal strma As String) As DataTable

```
Dim cmd As New OleDbCommand
Dim da As New OleDbDataAdapter
Dim ds As New DataSet
Dim sql As String
Dim tbl As New DataTable
sql = "Select * from sinhvien where malop='" & strma & "'"
cmd.Connection = con
cmd.CommandType = CommandType.Text
cmd.CommandType = CommandType.Text
cmd.CommandText = sql
da.SelectCommand = cmd
da.Fill(ds, "SinhVien_Lop")
tbl = ds.Tables(0)
Return tbl
End Function
```

14) Form frmMasterdetailquaFilter.vb Tượng tự như câu 13 nhưng dùng kỹ thuật DataView kết hợp Filter

| 📑 Iv | ASTER DET | AIL QUA FILTE | R       |             |            |                  |      |
|------|-----------|---------------|---------|-------------|------------|------------------|------|
|      |           | Danh Sách Lôp | cao đằn | g tin học A | ~          |                  |      |
|      | MaSV      | TenSV         |         | Phai        | NgaySinh   | DiaChi           | Dier |
| •    | th04      | Lê Thanh      | Đoàn    |             | 03/04/1982 | 45 Nguyễn Huệ Q1 | 0754 |
|      | th05      | Lê Thanh      | Phong   | <b>~</b>    | 03/04/1982 | 8 Nguyễn Thị Mi  | 0754 |
|      | th06      | Nguyễn P      | hưởng   |             | 14/07/1985 | 117 Hoàng Diệu   | 0754 |
| *    |           |               |         |             |            |                  |      |
|      |           |               |         | λi.         | 5.V        |                  |      |
| <    |           |               | (       |             |            |                  | >    |

Code gọi ý:

Public Function GetDataViewSinhVienthuocLop(ByVal strma As String) As DataView

Dim cmd As New OleDbCommand

|    | Dim ds As New DataSet                                       |
|----|-------------------------------------------------------------|
|    | Dim sql As String                                           |
|    | Dim dv As New DataView                                      |
|    | 'sql = "Select * from sinhvien where malop='" & strma & "'" |
|    | <pre>sql = "Select * from sinhvien "</pre>                  |
|    | Dim da As New OleDbDataAdapter(sql, con)                    |
|    | da.Fill(ds, "SinhVien_Lop")                                 |
|    | dv.Table = ds.Tables(0)                                     |
|    | dv.RowFilter = "MaLop='" & strma & "'"                      |
|    | dv.Sort = "TenSV"                                           |
|    | Return dv                                                   |
| nd | Function                                                    |
|    |                                                             |

15 \*)Thiết kế form frmMasterdetailVoiLitstview.vb như sau

| 🔛 MASTERDETAIL VỚI LISTVIEW |     |               |      |           |  |
|-----------------------------|-----|---------------|------|-----------|--|
|                             |     |               |      |           |  |
|                             |     | Danh Sách Lớp |      |           |  |
| Mã                          | Tên | Địa Chỉ       | Phái | Ngày Sinh |  |
|                             |     |               |      |           |  |
|                             |     |               |      |           |  |
|                             |     |               |      |           |  |
|                             |     |               |      |           |  |
|                             |     |               |      |           |  |
| 000                         |     |               |      |           |  |
| <                           |     |               |      | >         |  |

#### Yêu cầu:

E

Cũng dạng Master detail (tương tự bài 13,14) nhưng đỗ dữ liệu vào Listview

| MASTERDETAIL VÕI LISTVIEW |                             |        |                    |           |            |   |  |
|---------------------------|-----------------------------|--------|--------------------|-----------|------------|---|--|
|                           | Danh Sá                     | ch Lôp | cao đằng điện từ A | ~         |            |   |  |
| Mã                        | Tên                         | Đi     | a Chi              | Phái      | Ngày Sinh  |   |  |
| dt01                      | Lê Bá Hải<br>Phom Thị Dương | 32     | Nguyễn TrãiQ1      | Nam<br>Nõ | 09/09/1980 |   |  |
| dt03                      | Lê Vĩnh Phúc                | 12     | Phan Văn Trị QGV   | Nam       | 01/04/1980 |   |  |
| dt04                      | Phạm Văn Nhất               | 50     | Phan Văn Trị QGV   | Nam       | 09/04/1979 |   |  |
| dt05                      | Nguyễn Thanh Tâmx           | 45     | Đồng Nai QBT       | Nù        | 05/07/1981 |   |  |
| <                         |                             |        |                    |           |            | > |  |

Code gọi ý:

```
Sub LoadListview(ByVal tbl As DataTable)
Dim drw As DataRow
Dim lvwItem As ListViewItem
lvwSinhVien.Items.Clear() ' xóa tòan bộ items trong listview
For Each drw In tbl.Rows
lvwItem = New ListViewItem
lvwItem.Text = drw("MaSV").ToString()
lvwItem.SubItems.Add(drw("TenSV").ToString())
lvwItem.SubItems.Add(drw("DiaChi").ToString())
If drw("Phai") = True Then
```

```
lvwItem.SubItems.Add("Nam")
            Else
                lvwItem.SubItems.Add("Nu")
            End If
            lvwItem.SubItems.Add(FormatDateTime(drw("NgaySinh"),
DateFormat.ShortDate))
            lvwSinhVien.Items.Add(lvwItem) ' thực sự add vào listview
       Next
    End Sub
    Private Sub cbolop_SelectedIndexChanged(ByVal sender As System.Object,
ByVal e As System.EventArgs) Handles cbolop.SelectedIndexChanged
        Dim tbl As New DataTable
        tbl =
obj.GetDataTableSinhVienthuocLop(cbolop.SelectedValue.ToString())
        LoadListView(tbl)
    End Sub
Private Sub frmMasterdetailVoiLitstview_Load(ByVal sender As System.Object,
ByVal e As System. EventArgs) Handles MyBase. Load
        Dim ds As New DataSet
        ds = obj.GetDataSetMotTable("lop")
        cbolop.DataSource = ds.Tables("lop") ' b1
        cbolop.DisplayMember = "TenLop"
        cbolop.ValueMember = "MaLop"
    End Sub
```

16\*) Thiết và đưa dữ liệu vào frmTree.vb Sinh viên thiết kết form như sau

| 🔜 ĐƯA DỮ LIỆU VÀO TREE VIEW | 🔡 ÐƯA DỮ LIỆU VÀO TREE VIEW 🛛 🗔 🛛 🔀                                                                                                    |
|-----------------------------|----------------------------------------------------------------------------------------------------|
| Tree<br>view                | <ul> <li>cao đẳng cơ khí a 1</li> <li>Sinh Viên: Nguyễn Tu Nhân</li> <li>cao đẳng điện từ A</li> <li>Sinh Viên: Lê Bá Hải</li> <li>Sinh Viên: Phạm Thị Dưởng</li> <li>Sinh Viên: Lê Vĩnh Phúc</li> <li>Sinh Viên: Nguyễn Thanh Tâmx</li> <li>cao đẳng tin học A</li> <li>Sinh Viên: Lê Thanh Đoàn</li> <li>Sinh Viên: Nguyễn Phương Mai</li> <li>cao đẳng tin học B</li> <li>Sinh Viên: Lê Đoàn Phong</li> <li>Sinh Viên: Lê Đoàn Phong</li> <li>Cao đẳng cơ khí A</li> <li>Sinh Viên: Trần Văn An</li> <li>Sinh Viên: Nguyễn Thị Thủy Hiền</li> </ul> |

## Gới ý và yêu cầu:

Khi form load len thì hiện thọng tin nư hình. Node cha là các lớp còn các node con là các sinh viên thuộc về lớp.

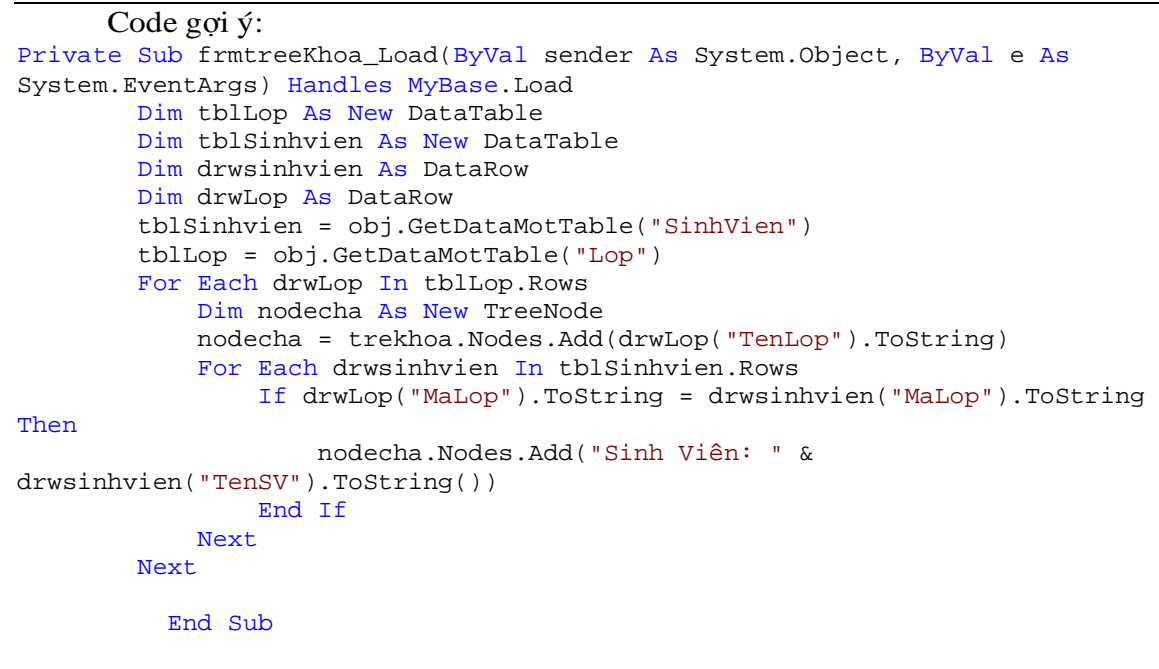

17\*) Về nhà Sinh Viên làm các bài tập trên nhưng móc nối với CSDL SQL Gợi ý: Đưa nguồn dữ liệu CSDL SQL từ các bảng Access